Step 3: Once you have logged in, click "Home" in the top right-hand corner. Then select "Tickets for upcoming performances".

| 1                                                    | 01                                                        |                                                               |
|------------------------------------------------------|-----------------------------------------------------------|---------------------------------------------------------------|
| MSU HOULEN I Ickets 🖬 Gift Certifica                 | ates \$ Donations 🛷 Memberships                           | 🖶 Home 🔮 Account 🐂 Cart 🔒 Logout                              |
|                                                      |                                                           |                                                               |
| would preter another email address, please update it | now, The email address needs to be accurate to send purch | ase confirmations and instructions for print at nome tickets. |
| ruers                                                |                                                           |                                                               |
| Tickets for Upcoming Performances                    | 🛔 My Account                                              | Send us an E-mail                                             |
| 🛱 My Passes/Gift Certificates                        | Our Privacy Policy                                        | i Sale Terms and Conditions                                   |
| 😂 Upcoming Courses                                   |                                                           | <b>9</b> Directions to our Ticket Office                      |
| 🛍 Calendars                                          |                                                           | i Box Office Policy                                           |
| 📰 Activity Calendar                                  |                                                           | 😡 Our Main Website                                            |
| 🗮 Past Shopping Carts                                |                                                           |                                                               |
|                                                      |                                                           |                                                               |

Step 4: Under Festival of Strings Online click "WATCH" that is highlighted in red.

|                                                                      | The Mobile Symphony<br>Adagio for Strings.                                                                                      | v opens its season with an all-strings prog                                                                                                    | ram headlin                                                                          | ed by Ameri                                                                        | can composer Samuel Barber's beloved 🗙                                                                                                    |
|----------------------------------------------------------------------|----------------------------------------------------------------------------------------------------|----------------------------------------------------------------------------------------------------|--------------------------------------------------------------------------------------|------------------------------------------------------------------------------------|----------------------------------------------------------------------------------------------------|
| Buy Download Tickets to PDF                                          | Section/Row/Seat                                                                                                    | Promotion                                                                                                    | Price                                                                                | Order #                                                                            | Date Tickets Purchased                                                                                                    |
| i <mark>aenger Theatre</mark><br>i Joachim Street<br>Jobile AL 36602 | Floor Lft/H/3                                                                                                    | Comp/Staff Price Code 1                                                                                                    | \$0.00                                                                               | 112757                                                                             | Monday Oct 5 2020 @ 2:44 PM                                                                                                    |
| estival of Strings Saturday October 1                                | 7 2020 at 8:30 PM                                                                                                    |                                                                                                    |                                                                                      |                                                                                    |                                                                                                    |
|                                                                      | We open our season y                                                                                                    | with an all-strings program headlined by                                                                                                    | American cor                                                                         | nposer Sam                                                                         | uel Barber's beloved Adagio for Strings 😿                                                                                                    |
| Pestival<br><sup>of</sup> Strings                                    | (If you would like to pu<br>If you would like to pu<br>Recommended for ag                                                       | urchase more than 2 tickets, please call t<br>irchase more than 2 tickets, please call th<br>es 5 and up, all patrons must have a ticke                                                                                           | e Box Office<br>e Box Office<br>t to enter the                                       | (251) 432-2<br>(251) 432-20<br>e theater an                                        | 010.)<br>010.******NO BABIES IN ARMS. ×<br>d occupy their own seat.                                                                                         |
| festival<br>Strings                                                  | (If you would like to put<br>If you would like to put<br>Recommended for age<br>Section/Row/Seat                                | urchase more than 2 tickets, please call the<br>rchase more than 2 tickets, please call the<br>es 5 and up, all patrons must have a ticket<br><b>Promotion</b>                                                                    | e Box Office<br>e Box Office<br>tt to enter th<br>Price                              | (251) 432-2<br>(251) 432-20<br>e theater an<br>Order #                             | 010.)<br>10.******NO BABIES IN ARMS. ×<br>d occupy their own seat.<br>Date Tickets Purchased                                                                |
| Festival<br>Strings                                                  | (If you would like to pu<br>If you would like to pu<br>Recommended for ag<br>Section/Row/Seat<br>Floor Ctr/G/1                  | urchase more than 2 tickets, please call th<br>rrchase more than 2 tickets, please call th<br>es 5 and up, all patrons must have a ticke<br><b>Promotion</b><br>Membership Series Price Code A                                    | e Box Office<br>e Box Office<br>tt to enter the<br><b>Price</b><br>\$57.00           | (251) 432-2<br>(251) 432-2(<br>e theater an<br><b>Order #</b><br>111177            | 10.******NO BABIES IN ARMS. ×<br>d occupy their own seat. ×<br>Date Tickets Purchased<br>Thursday Aug 27 2020 © 11:56 AM                                    |
| Strings<br>Strings<br>By Download Tickets to PDF                     | (If you would like to pu<br>If you would like to pu<br>Recommended for ag<br>Section/Row/Seat<br>Floor Ctr/G/1<br>Floor Ctr/G/2 | urchase more than 2 tickets, please call th<br>richase more than 2 tickets, please call th<br>es 5 and up, all patrons must have a ticket<br><b>Promotion</b><br>Membership Series Price Code A<br>Membership Series Price Code A | e Box Office<br>e Box Office<br>t to enter the<br><b>Price</b><br>\$57.00<br>\$57.00 | (251) 432-22<br>(251) 432-22<br>e theater an<br><b>Order #</b><br>111177<br>111177 | 10.******NO BABIES IN ARMS. ×<br>d occupy their own seat. ×<br>Date Tickets Purchased<br>Thursday Aug 27 2020 @ 11:56 AM<br>Thursday Aug 27 2020 @ 11:56 AM |

Step 5: Click the play button and begin watching Mobile Symphony Orchestra!

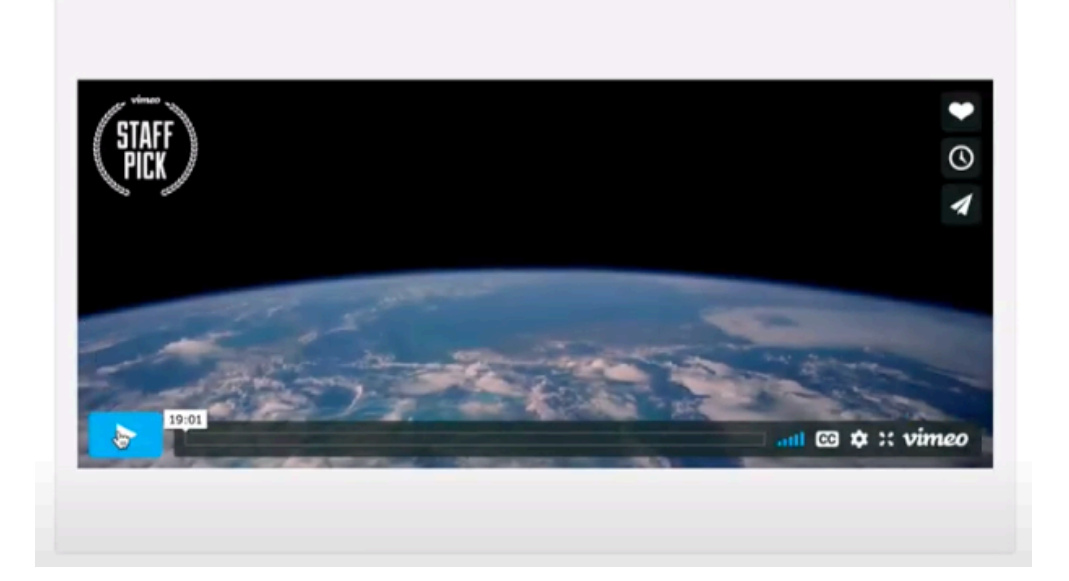